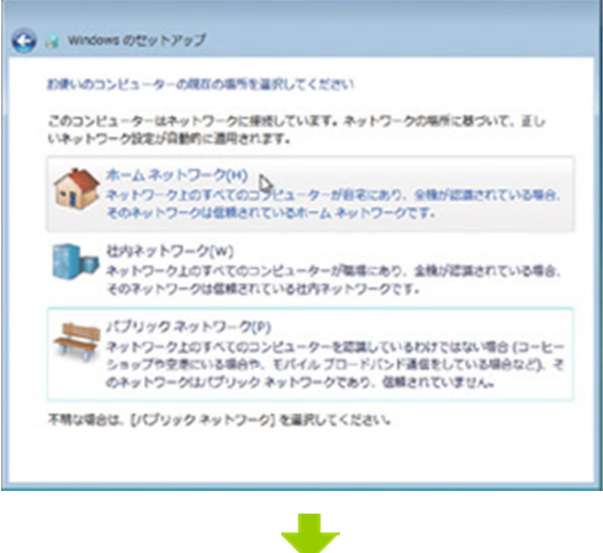

「14」ネットワークの選択

PC を設置しているネットワーク環境を、ホーム、オ フィス、パブリックの三つから選ぶ。自宅であれば ホームでよい

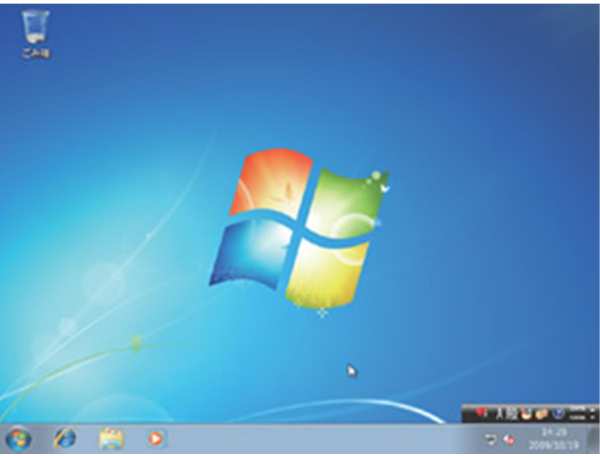

「15」インストール完了 デスクトップの構築など数分ほどの設定作業が行 なわれた後に Windows 7 が起動し、インストール作 業は完了だ

Windows 7 のインストール方法

TEXT:宇野貴教

「3」以前のファイルを残せる準クリーンインストール

Windows XP 上から Windwos 7 のインストールを開始した場合や、Windows 7 のインストールウィ ザードで「新規インストール(カスタム)」を選択し、インストール場所としてすでに Windows がイン ストールされているドライブ を指定した場合、既存 OS のファイルを残したまま Winows 7 がインス トールされる。

具体的には、既存の Windows や Program Files フォルダ内のファイルが「Windows.old」フォルダ にすべてコピーされて、新たに作られた Windows フォルダに Windows 7 がインストールされる。 Windows.old フォルダ内のファイルは以前のファイルを単にコピーしただけであり、設定が引き継 がれるわけではなく、イ ンストールしていたプログラムも利用することはできない。インストールさ れる Windows 7 は、クリーンインストールされたものと同様というわけだ。これが、本特集で「準ク リーンインストール」と呼んでいる方法だ。

準クリーンインストールで注意したいのは、Windows.oldフォルダはかなり大きくなること。事前の 環境にもよるが、場合によっては数十 GB の巨 大なフォルダになる。「ディスククリーンアップ」で 削除できるので、ディスク容量を圧迫しているのならWindows 7 への移行が完了してから消してし まえばよい。

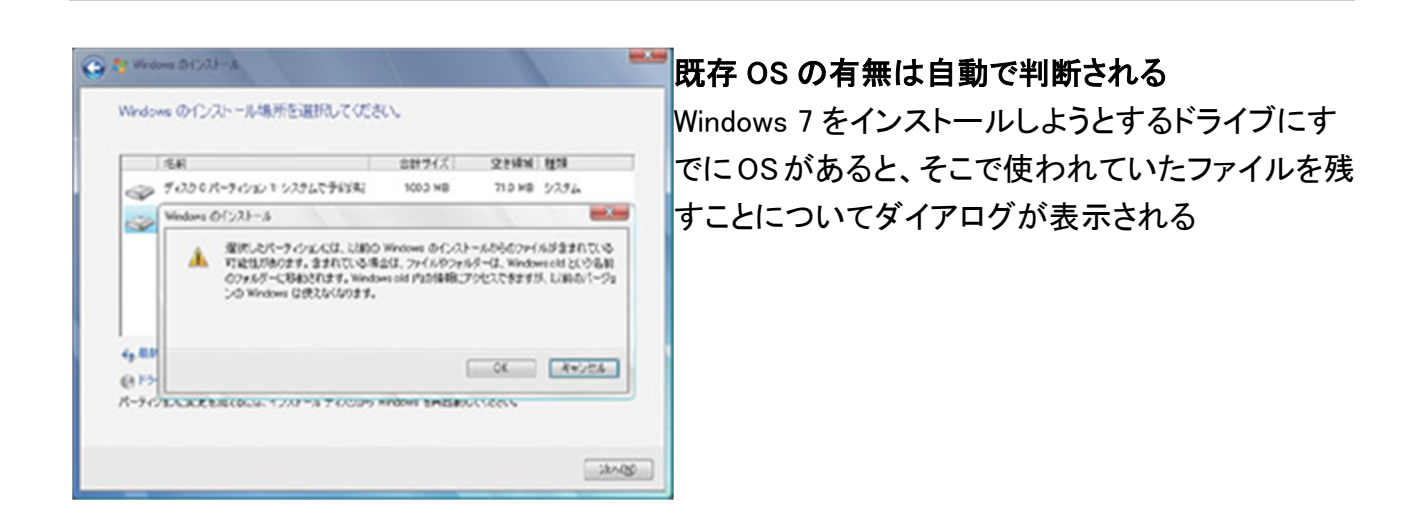

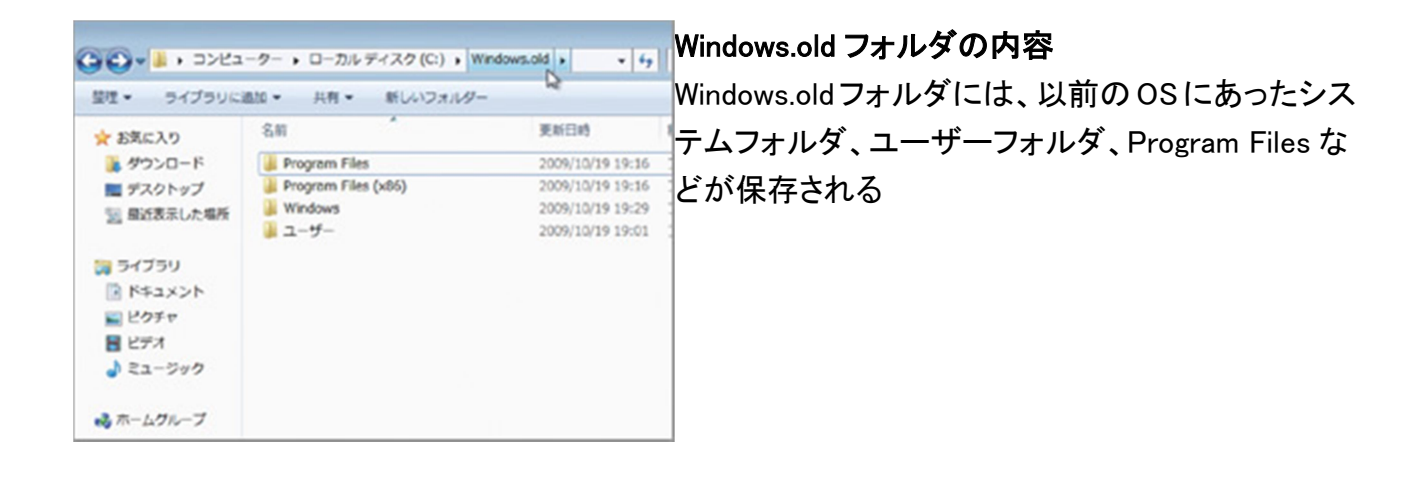

インストール前に使いたい「Windows 7 Upgrade Advisor」

Microsoft が配布している「Windows 7 Upgrade Advisor」は、 現在の環境から Windows 7 にアップグレード可能かどうかを 検査してくれるツールだ。具体的には、アップグレードインス トールの可否や Windows Aero を利用できるかどうかなどが 分かる。現在インストールされているアプリケーションやドラ イバも、Windows 7 に対応、あるいは非対応が正式にアナウ ンスされているものがリストアップされる。Windows 7 をインス トールする前にこのツールでチェックしておきたい。

|                                                                                                    | 1010                                                                                                    | = 22hは と 61hは の                                                                                                    |
|----------------------------------------------------------------------------------------------------|----------------------------------------------------------------------------------------------------|----------------------------------------------------------------------------------------------------|
| RCH LR-F MCH LR-F                                                                                                    |                                                                                                    |                                                                                                    |
| にたいなければならない可能性がある問題の                                                                                                    | R:2P LK-IAAN - O                                                                                                    | 両方を報告                                                                                                    |
| 529h                                                                                                    | THE .                                                                                                    |                                                                                                    |
| ▲ 東京イン23-ル 03.5655<br>名気です                                                                                                    | 新ビット Windows とき構成インジャントのスシントがいってから、2003年4月<br>用インジャルチを必要が必須す。第日でも和こ、2003年4日のフィアンスで<br>になっ<br>単語モンジャール ウンジムを読むも読むの研想をしつくつくれます。                                    | インストール済                                                                                                    |
| A CASE 14449-0000000000                                                                                                    | 60公式 Windows 7 をくびましますなるような公ともか読みいードディス<br>の意思確認となますです。ハードディスクロウズ 第以つかく人体が良い、Vinite<br>化するか、やくの情報であり 読を取るこれ。それでて、事業がありたち、N<br>ードディスクタイトで使用できなどの考慮し、不らな人、第のハードディス | みのハードウェ                                                                                                    |
| **************************************                                                                                                    | 97000-00-6 2006 09520 0787.                                                                                                    | アのドライバや                                                                                                    |
| 1940.                                                                                                    |                                                                                                    | アプリケーショ                                                                                                    |
| ✓ D 000714728288800555 (V2)-88<br>T+ 00714028475                                                                                                    | 10.41                                                                                                    | ンをチェックし、                                                                                                    |
| 70,9% 018                                                                                                    | 24                                                                                                    |                                                                                                    |
| 386303543FERES655UTV2FA<br>T<00303458FF6                                                                                                    | htur                                                                                                    | Windows 7 との                                                                                                    |
| 200886956558690100556991400<br>892855<br>Window 311226249249815                                                                                                    | 287 5448 J. BODARDIZENS COND. 625(3), Felodom FREBRINGCO                                                                                                    | 互換性を報告                                                                                                    |
|                                                                                                    |                                                                                                    |                                                                                                    |
| Nirtine 7 Oppiele Advice                                                                                                    |                                                                                                    | ■2.フニ/ 亜州                                                                                                    |
| Wirelaws 7 Uppwir Advers<br>Wirelaws 7 Uppwir Advers<br>Wirelaws 44 (1974)                                                                                                    |                                                                                                    | システム要件                                                                                                    |
| Notions T Dypole Addres<br>NC(+) - (F-) - MC(+) - (F-)<br>MC(-) - (F-)                                                                                                    | ⊒u≂-sons ⊛n                                                                                                    | ・<br>システム要件<br>をチェック                                                                                                    |
| Nincione 7 Opymeir Adverse<br>MC-10-10-10<br>MC-10-10-10<br>MC-10-10<br>MC-10<br>MC-10<br>MC-10 | an<br>≣re-sons ⊛n                                                                                                    | ・<br>システム要件<br>をチェック                                                                                                    |
| Minima 7 (Symbols Allows)<br>AC(** 5.5~*) AC(*) 5.5(*)<br>第二日                                                                                                    |                                                                                                    | <b>システム要件</b><br>をチェック<br>すべてのシス                                                                                                    |
| Ninclose 7 Upymin Advect<br>AC(2+ L++) MC(2+ L++)<br>● 80:35<br>(27)L<br>√ 7+27(L++ # 3)mL(8488)<br>↓ 7+27(L++ # 3)mL(8488)<br>● Windows 3+-5AL20(254*)<br>↓ Selling (Sind 2+63+1)                                                                                                    |                                                                                                    | <b>システム要件</b><br>をチェック<br>すべてのシス<br>テム要件を表                                                                                                    |
| Writing 7 Upywir A Mary      AC(*) レデー>     MC(*) レデー>     M                                                                                                    |                                                                                                    | <b>システム要件 をチェック</b> すべてのシス テム要件を表                                                                                                    |
| Westerne 7 Lippymin Adverse<br>AC(2+) L++   MC(2+) L+(+)<br>■ 00-25<br>>>>>><br>>>>>>>>>>>>>>>>>>>>>>>>>>>>>>                                                                                                    |                                                                                                    | <b>システム要件</b><br>をチェック<br>すべてのシス<br>テム要件を表<br>示させたとこ<br>る Windows                                                                                  |
| Windows 7 Lippyside Address           MCC+2         MCC+2           MCC+2         MCC+2           MCC+2 <td></td> <td><b>システム要件</b><br/>をチェック<br/>すべてのシス<br/>テム要件を表<br/>示させたとこ<br/>ろ。Windows</td>                                                                                                    |                                                                                                    | <b>システム要件</b><br>をチェック<br>すべてのシス<br>テム要件を表<br>示させたとこ<br>ろ。Windows                                                                                  |
| Windows 7 Lippyski A.Goost           ACC+ C+>         MCC+ L++           MECH5         MCC+ L++           MECH5         MCC+ L++           MECH5         MCC+ L++           MECH5         MCC+ L++           MECH5         MCC+ L++           MECH5         MCC+ L++           Ministry / A ALCORE         MCC+ L++           Ministry / A ALCORE         MCC+ L++           Ministry / A ALCORE         MCC+ L++           Ministry / A ALCORE         MCC+ L++           Ministry / A ALCORE         MCC+ L++           Ministry / A ALCORE         MCC+ L++           Ministry / A ALCORE         MCC+ L++           Ministry / A ALCORE         MCC+ L++           Ministry / A ALCORE         MCC+ L++           Ministry / A ALCORE         MCC+ L++           Ministry / A ALCORE         MCC+ L++           Ministry / A ALCORE         MCC+ L++                                                                                                    |                                                                                                    | <b>システム要件</b><br>をチェック<br>すべてのシス<br>テム要件を表<br>示させたとこ<br>ろ。Windows<br>Aero が使える                                                                     |
| Northern 7 Lippyski A.Schwar           NCC+0 C+>         NCC+1 C+>           NCC+0 C+>         NCC+1 C+>           NCC+0 C+>         NCC+1 C+>           NCC+0 C+>         NCC+1 C+>           NCC+0 C+>         NCC+0 C+>           NCC+0 C+>         NCC+0 C+>           NCC+0 C+>         NCC+0 C+>           NCC+0 C+>         NCC+0 C+>           V Notices Acces0 C+>         NCC+0 C+>           V Notices Acces0 C+>         NCC+0 C+>           V Notices Acces0 C+>         NCC+0 C+>           V Notices Acces0 C+>         NCC+0 C+>           V Notices Acces0 C+>         NCC+0 C+>           V Notices Acces0 C+>         NCC+0 C+>                                                                                                    |                                                                                                    | <ul> <li>システム要件</li> <li>をチェック</li> <li>すべてのシス</li> <li>テム要件を表</li> <li>示させたとこ</li> <li>ろ。Windows</li> <li>Aero が使える</li> <li>か、CPU やメモ</li> </ul> |
| Webber 7 Uppels Advers<br>MC 20 - L - 2 MC - 2 LaC + 2<br>MC - 2 - 2 MC - 2 LaC + 2<br>MC - 2 - 2 - 2 - 2 MC - 2 - 2<br>- 2 - 2 - 2 - 2 - 2 - 2 - 2 - 2 - 2 - 2                                                                                                    |                                                                                                    | <b>システム要件</b><br>をチェック<br>すべてのシス<br>テム要件を表<br>示させたとこ<br>ろ。Windows<br>Aero が使える<br>か、CPU やメモ                                                        |
| Nordona 7 Uppele Allow<br>ACC+ U+> SO(3 U+><br>SO(3 U+><br>T+27) - 7 A D++3<br>2032<br>→ T+27<br>→ T+27                                                                                                    |                                                                                                    | <b>システム要件</b><br>をチェック<br>すべてのシス<br>テム要件を表<br>示させたとこ<br>ろ。Windows<br>Aero が使える<br>か、CPU やメモ<br>リ、HDD は要                                            |

「4」アップグレードインストールの方法

前バージョンである Windows Vista の設定やアプリケーション、周辺機器のドライバなどを引き継いで Windows 7 をインストールする方法がアップグレードインストールである。システムの再設定やアプリケーションの再インストールが不要なため、スムーズに Windows 7 を使い始められる。ただ、すでに述べたようにインストール元の Vista と Windows 7 のエディションなどの組み合わせによってはアップグレードインストールを利用することはできない。

アップグレードインストールを開始できたとしても安心できない。問題があるアプリケーションや ドライバが存在する場合でも、アップグレードインストールは行なえないからである。

ただ、これらはセットアップ中にチェックが行なわれ、問題があれば警告とその対処法を表示してくれる。なお、最新のサービスパックが適用されていないなど、現在使っている OS が問題となるケースもある。Windows 7 をアップグレードインストールするときは、Windows Update を実行して Vista を最新の状態にしておきたい。

実際にアップグレードインストールを行なうには、Windows Vista 上で Windows 7 のインストール メディアをマウントしてセットアップを実行する。インストールプロセスはクリーンインストールや準 クリーンインストールと大きな違いはな いが、「インストールの重要な更新プログラムの取得」 や、前述したアプリケーションやドライバの互換性の問題をチェックした結果を表示する「互換性 のレ ポート」といったステップが追加されている。

ちなみに 32bit の Windows Vista/XP から 64bit の Windows 7 をインストールしようとしたケース などではインストーラ自体が起動せず、エラーダイアログが表示されてしまう。また Windows Vista Ultimate から Windows 7 Home Premium など、下位エディションにアップグレードインストールしよ うとした場合や、そもそもアップグレードパスが用意されていないエディションに アップグレードし ようとすると、インストーラでアップグレードインストールを選択した時点でエラーダイアログが表 示される。

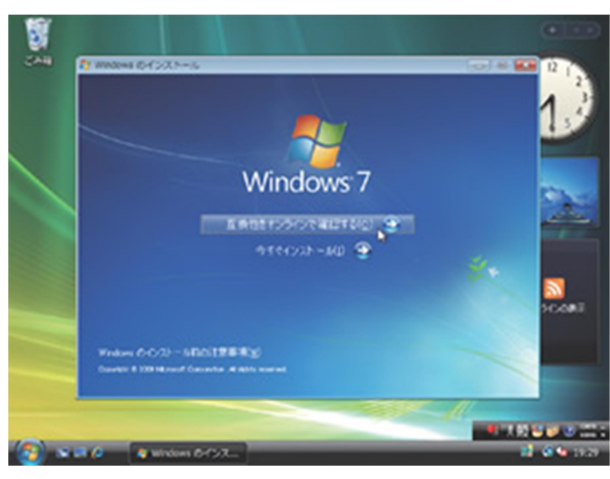

**Windows Vista からセットアップ実行** アップグレードインストールは、動作中の Windows Vista から Windows 7 のセットアップを実行する

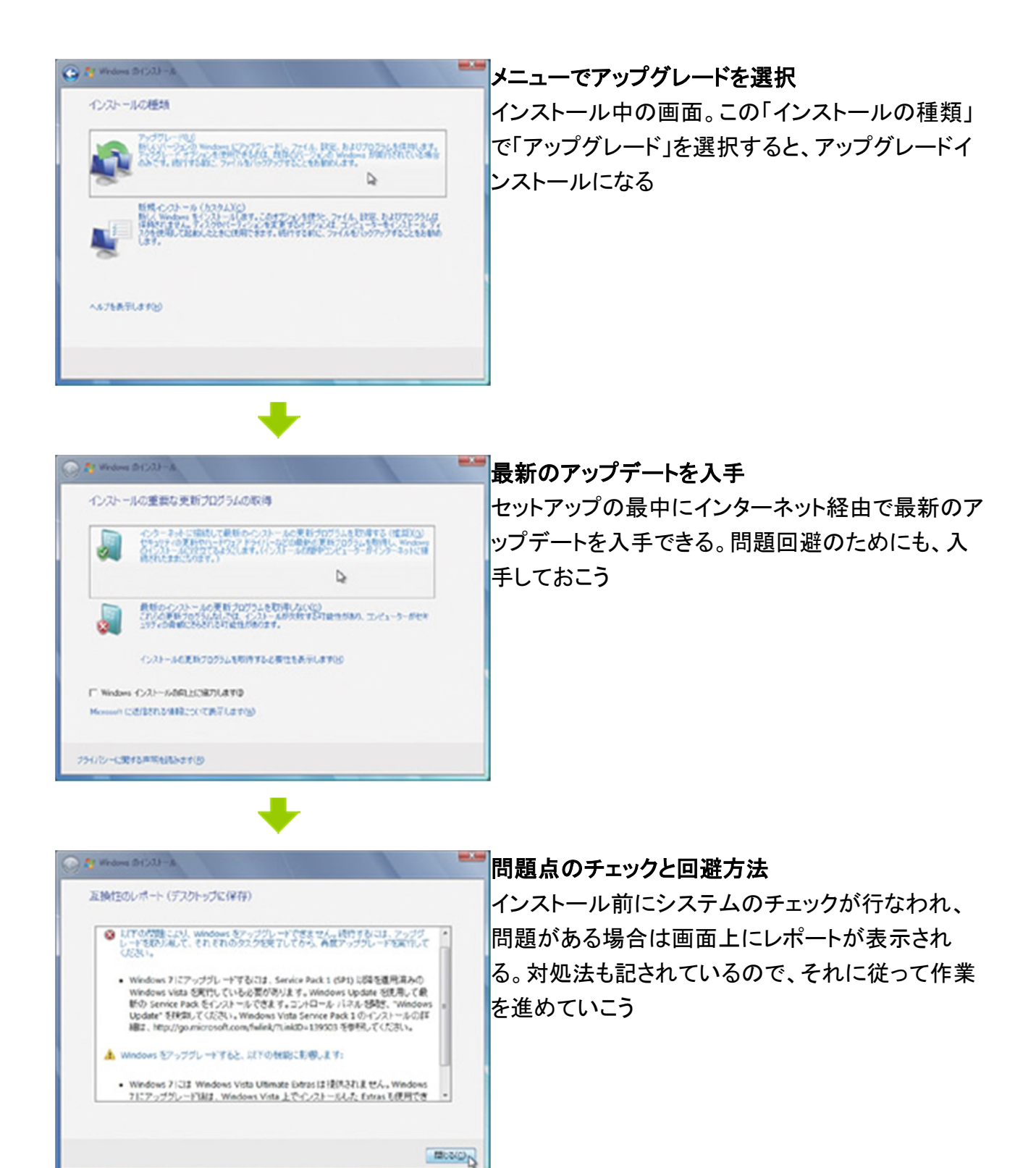

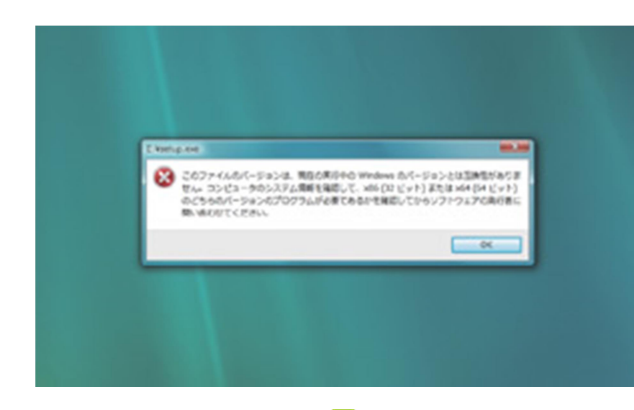

### インストーラが起動しない

32bit の Windows Vista で、64bit の Windows 7 のイ ンストーラを立ち上げようとしたところ。このようなダ イアログが表示されて、インストーラ自体が立ち上 がらない

| 互換性のレポート(デスクトップに保存)                                                                                                    | 下位エディションへの移行、あるいは上位エディ              |
|----------------------------------------------------------------------------------------------------|-------------------------------------|
|                                                                                                    |                                     |
| Windows Vista <sup>**</sup> Home Premium から Windows 7 Professional にはアップ:<br>ードできません。Windows 7 Professional の新見インストールは 遊訳できます<br>アップラレードとは 環なり、ファイル、 約22、 プログラムは 保持されません。 売の | は、インストーラの途中でこのエラーが表示され <sup>-</sup> |
| トールディスクまたはファイルを使用してプログラムを再インストールする必要が<br>ます。Windows をインストールする約にファイルを保存するには、CD、DVD、外<br>ハードドライブなどの外部の場所にバックアップします。Windows 7 Professio                                         | しまう                                 |
| 新規インストールするには、左上隣にある (戻る) ボタンをクリックし、(新規インス<br>ル (カスタム)) を確決します。                                                                                                    |                                     |
|                                                                                                    |                                     |
|                                                                                                    |                                     |
|                                                                                                    |                                     |

Windows 7 のインストール方法

TEXT:宇野貴教

「5」Windows 7とVista/XPを共存させる

Windows 7 と Windows Vista/XP を共存させるには、マルチブート環境を構築すればよい。注意 しなければならないのは、それぞれの OS をインストールする順番である。最初 に Windows Vista/XP をインストールし、その後 Windows 7 をインストールしなければならない。この順番を間 違えると、古い OS のブートマネージャーが Windows 7 のブートマネージャーを上書きしてしまい、 Windows 7 が起動できなくなってしまうのだ。古い OS が先、新しい OS が後の順番で行なうと覚え ておけばよい。

このポイントさえ注意すれば、マルチブート環境を構築するのは難しくない。インストールも現在の Windows がインストールされていないパーティションを選択し、クリーンインストールを行なうだけだ。こうして別パーティションに Windows 7 をインストールすれば、起動時にブートメニューが表示されるようになり、どの OS で起動するかが選択可能になる。どれか一つの OS を集中的に使うということであれば、Windows 7 のシステムのプロパティにある「起動と回復」で、デフォルトで起動する OS や、ブートメニューの表示時間を短く設定することで素早く起動できる。

古い OSを使うことがなくなったなどの理由でマルチブート環境から Windows Vista/XPを削除す る場合、単にそれらがインストールされているパーティションから Windows フォルダを削除する、 あるいはフォーマットするだ けでは不十分だ。ブートマネージャーに以前の OS の設定(ブートエ ントリー)が残り、一つしか OS がインストールされていなくても、起動のたびにブートメ ニューで OS の選択を求められてしまうからだ。

この問題を解消するためには、ブートマネージャーから削除したい OS のブートエントリーを消す 必要がある。Windows 7/Vista には「bcdedit」というコマンドが用意されており、これを利用するこ とでブートエントリーを削除できるが、コマンドプロンプト上での操作のため敷居が高い。

そこで使いたいのが「EasyBCD」というフリーソフトだ。このソフトはブートマネージャーの内容を GUI で編集できるツールで、コマンドプロンプトを使わずにブートエントリーをカスタマイズするこ とができる。これを使って Windows Vista/XP のブートエントリーを削除するわけだ。ちなみに Windows Vistaと7のデュアルブート環境で Windows 7を削除したい場合でも、EasyBCDを使って Windows 7 のブートエントリーを削除できる。

なお、Windows XPと7のデュアルブート環境でWindows 7を削除するには、EasyBCD やbcdedit ではなく、Windows XP の「fixmbr」コマンドを利用する。作業手順としては、まず Windows 7 のシス テムとプロパティで「起動と回復」を選択し、Windows XP をデフォルトの OS に変更する。その上で Windows XP のインストールディスクで PC を起動して「回復オプション」を選択した後、コマンドライ ンから「fixmbr」を実行すれば、XP のみが起動するよう にブートマネージャを書き換えられる。

| Windows のインストール場所を選択して             | ださい。      |              | マルチブート環境を構築するには、既存       |
|------------------------------------|-----------|--------------|--------------------------|
| 841<br>                            | 216 QB    | 2284834 1278 | のパーティションに Windows 7 をインス |
| ~ 905 (R-902) 2                    | 25.4 QB   | 254.08 25(19 | ばよい                      |
|                                    |           |              |                          |
| инсинализ Дино<br>они солосио дино | @ 74-79KD | ⊕ PMD        |                          |
|                                    |           |              |                          |
|                                    |           | -skn00       |                          |

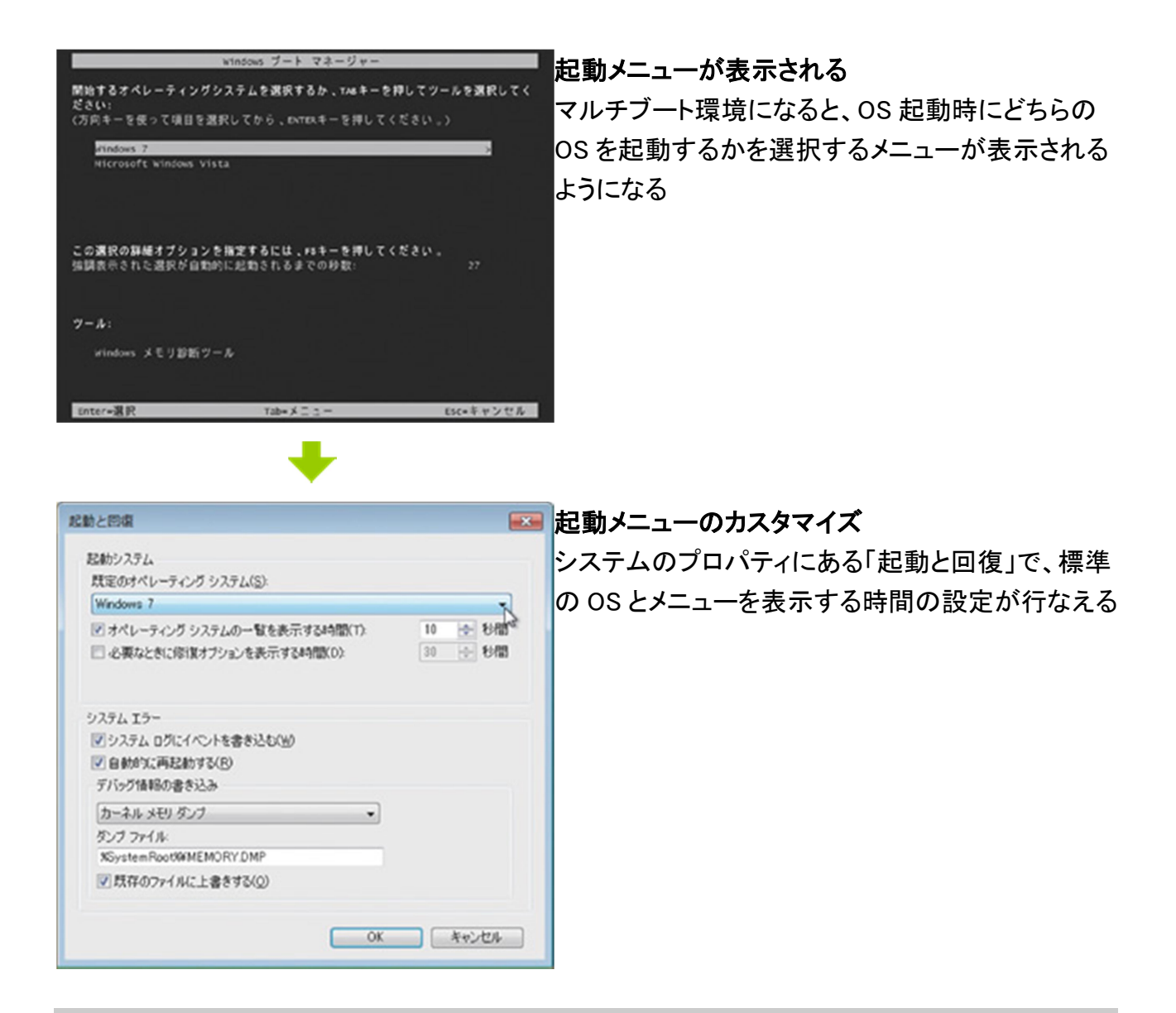

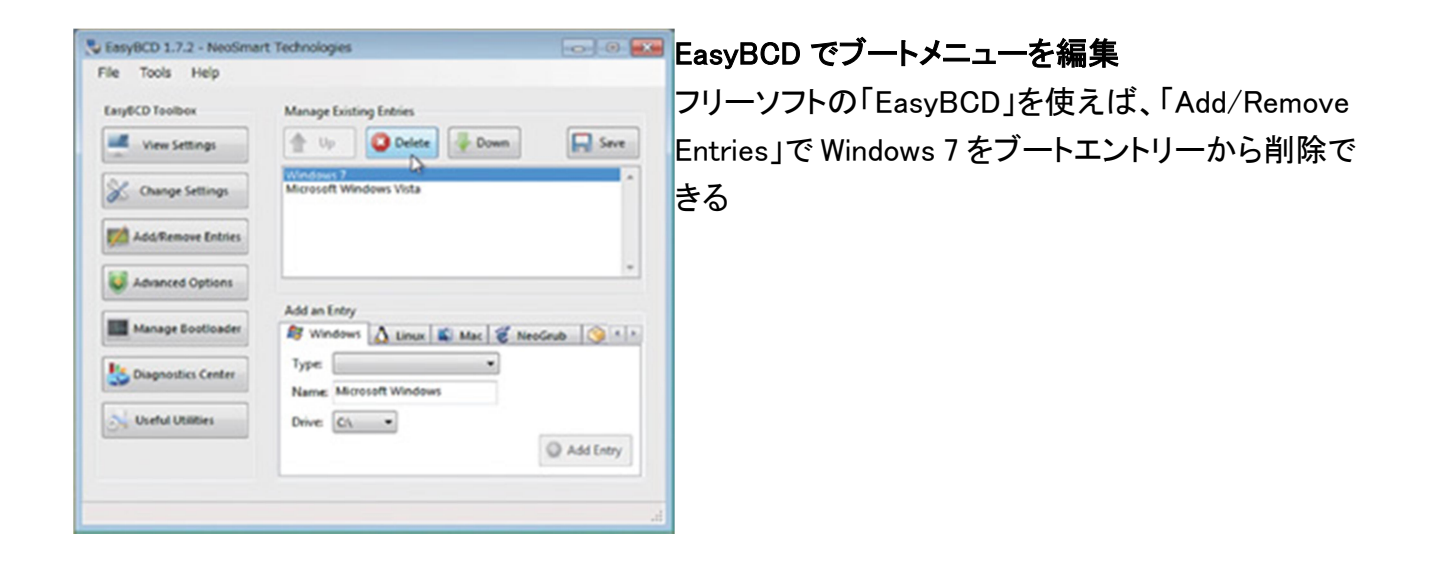

「6」VHD に Windows 7 をインストールする

「VHD」(Virtual Hard Disk)とは、Microsoftの仮想PC環境である「Virtual PC」や「Hyper-V」において使われている仮想的なHDDの仕組である。実態は拡張子が「.vhd」のファイルであり、仮想 環境上のOSはこのファイルをHDDと見立ててデータの読み書きを行なう。

従来この VHD を使うのは仮想環境上の OS であり、実環境の OS からは単なるファイルでしか なかった。しかし Windows 7 では、この VHD を実際の HDD と同様に扱う仕組が追加されている。 具体的には、「コンピュータの管理」にある「ディスクの管理」から、VHD を物理ス トレージと同じ ようにマウントしたり、パーティションを変更したりできるようになった。これにより、たとえば 1 パー ティションで利用している HDD 内に VHD を作成し、それを別の HDD としてマウントし、二つのド ライブとして使うといったことが可能になる。VHD のサイズは作成時に任意で指定できるの で、 ディスクサイズも思いのまま。マウントしなければただのファイルなので、バックアップが容易なこ ともメリットだ。

さらに Windows 7 では VHD への OS のインストールが可能で、ブートマネージャで VHD を起動 ドライブとして指定できる。つまり VHD に Windows 7 をインストールし、それを起動ドライブに指定 すれば、VHD を使って PC を立ち上げられるわけだ。こうして動作する Windows は、仮想環境上 で動作 するわけではないため、CPU やビデオカードのパフォーマンスを存分に引き出せる。

VHD に Windows 7 をインストールする手順は、まず Windows 7 の DVD からブートし、「システム 回復オプション」でコマンドプロンプトを起動する。続けて「diskpart」コマンドを使って VHD を作成 し、そこ に Windows 7 をインストールすればよい。

なおブートマネージャーで VHD を指定した場合に、起動できる OS は Windows 7 または Windows Server 2008 R2 のみとなっている。たとえば Virtual PC などを使って Windows Vista/XP をインス トールした VHD を作成しても、残念ながらそれを使って PC を立ち上げることはできない。

| エンピューター上の仮想ハード ディスクの場所を             | 目指定してください。  |          | ١ |
|-------------------------------------|-------------|----------|---|
| 無所(L):                              |             |          |   |
| DW反想HDDWWinVistavhd                 |             | 参照(8)    |   |
| 反想ハード ディスクのサイズ(S):                  | 20          | GB •     |   |
| 仮想ハード ディスク フォーマット                   |             |          |   |
| <ul> <li>         容量可支(0)</li></ul> |             | TRACK    |   |
| サイスまで拡張されます。データを削除し                 | ても、ディスクサイズは | 自動的には圧縮  |   |
| <ul> <li>(構造)(E)</li> </ul>         |             |          |   |
| 仮想ハードディスクは、保存するデータ屋                 | にかかわらず常に一定  | のディスク環境を |   |

### VHD の作成とマウント

VHD ファイルの作成やマウントはディスクの管理の 「操作」メニューから行なう。 作成直後には初期化と フォーマットが必要だ

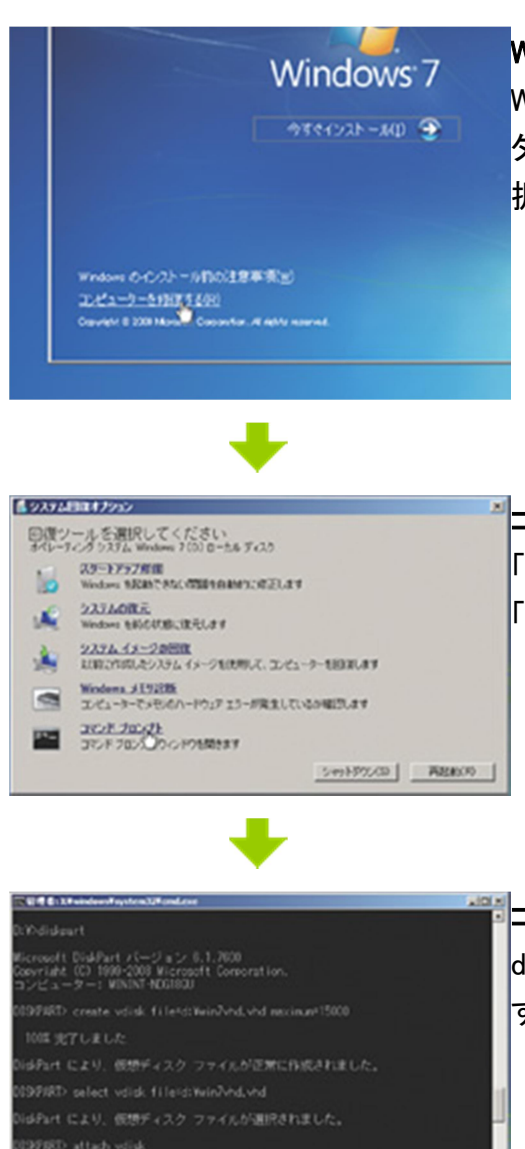

## Windows 7 入りの VHD を作成 Windows 7 の DVD からブートし、「今すぐインストール」のボ タンが表示される画面で、「コンピュータを修復する」を選 択する

## コマンドプロンプトを選択

「システム回復オプション」が表示されるので、この中から 「コマンドプロンプト」を選択する

## コマンドで VHD を作成

diskpart コマンドを使い、VHD ファイルを作成してマウント する。ファイルを作成する場所に注意しよう

d:¥>diskpart diskpart ユーティリティを起動する

DISKPART> create vdisk file=D: ¥ win7vhd.vhd maximum=15000 VHD ファイルを作成する。「file=」に続けて VHD を作成する場所とファイル名、 「maximum」に続けてディスクサイズを MB 単位で指定(例では 15GB)

DISKPART> select vdisk file=D:¥win7vhd.vhd 「file=」に続けて、作成した VHD ファイルを指定して VHD を選択 DISKPART> attach vdisk 選択した VHD をマウント

DISKPART> exit diskpart ユーティリティの終了

d:¥>setup インストールプロセスを再実行

#### VHD の作成とマウント

Windows 7 のインストールメディアで、コマンドプロンプトを使って VHD を作成し、そのままマウント する。なおドライブレター(「d: 」と「D:」)は環境によっ て変化するため、自身の環境に応じて読み 換えていただきたい。インストールプロセスが再開された後、インストール先のドライブとして VHD を選択すればイ ンストールが行なわれる

Windows 7 対応周辺機器&アプリケーションリスト

Windows 7 は Windows Vista と高い互換性を持った OS だ。とはいえ、Vista 対応の周辺機器や アプリケーションが Windows 7でも確実に動くという保証はなく、動作自体はするものの一部の機 能が無効になってしまったり、まったく動作しなかったりするものもある。

一番確実なのは「Compatible with Windows 7」ロゴを取得している製品を使うことだ。メーカーに よっては Windows 7 の対応状況 Web サイトで公開しているので、まずは現在自分が使用している 周辺機器やアプリケーションについて確認してみよう。

ここでは、主要メーカーのメジャーなジャンルの製品に絞って、Windows 7 対応状況をリストにま とめてみた。ここに掲載している以外のものは、メーカーの Web サイトや Microsoft の Windows 7 対応情報サイト、ユーザーコミュニティなどを利用し、対応情報を入手してほしい。

| 8                   | シリーズ名                  | 326 | 4540 | デバイスと | 50                                                                                              |
|---------------------|------------------------|-----|------|-------|-------------------------------------------------------------------------------------------------|
|                     | - 518                  |     |      | プリンター | C                                                                                               |
|                     | <u>GV-</u><br>MV9/H22W | 0   | 0    | 0     |                                                                                                 |
|                     | GV-MV9(H22             | 0   | 0    | 0     | (水分析-ドウンド A6371090年に C100                                                                       |
|                     | QV-MVP/VS              | 0   | 0    | -     | エクラフィックドライバを最新の状態にしてご利用下さい                                                                      |
| 8,07,010            | OV MVR/HS2             | 0   | 0    | -     |                                                                                                 |
| **.777              | QV-MVR/HOQ             | 0   | 0    | -     |                                                                                                 |
| OV MVP              | CV MVP(HZ              | 0   | 14   | 0     |                                                                                                 |
|                     | OV MVP/HS              | 0   | 14   | -     | 半後日パージョンアップにて対応予定                                                                               |
|                     | QV-MVP/HX              | 0   | 14   | -     |                                                                                                 |
|                     | GV-5C400               |     | 0    | 0     | メサポートソフト Ver1.100国にて対応<br>XWindows 7 (640480) 12Windowsガジミット単対応                                 |
| 7287                | 94-5039                | 0   | 0    | ō     | ×2009年8月30日間日、Windows 7 におむした著作様保護機能おちのメ<br>モリーカードリーダライターがないため、microSDカードへのムープ機<br>能はご利用いただけません |
| #3-7-<br>(SEG CL3P) | GV-5C300               | 0   | *    | 0     |                                                                                                 |
|                     | GV-5C300               | 0   | 14   | 0     | 米春日パージョンアップにて対応予定                                                                               |
|                     | QV-5C200M              | 0   | 14   | *     | 米一部制限が主じる場合があります                                                                                |
|                     | GV-5C200               | 0   | 14   | ×     |                                                                                                 |
|                     | GV-5C290.              | 0   |      | *     |                                                                                                 |
|                     | CV MV9(8,23            | 0   | 1    | *     |                                                                                                 |
|                     | CV-<br>MV9/RZ35        | 0   | *    | *     |                                                                                                 |
|                     | QV-MNR/TZ              | 0   |      | A     |                                                                                                 |
| 7707TV              | QV MVR/GX2             | 0   | *    | P     | 米春日パージョンアップにて対応予定                                                                               |

Windows 7 対応状況を公開しているメーカーもあるので、 Web サイトで対応機器やアプリケーションをチェックできる

# ハードウェア

# 入力デバイス

| メーカー                    | <u> ナた</u> おで 株番                                                                | 対応    | 状況    | 供去                                |
|-------------------------|---------------------------------------------------------------------------------|-------|-------|-----------------------------------|
| 名                       | 土は刈心成性                                                                          | 32bit | 64bit | 順方                                |
| <u>Microsoft</u>        | Laser Mouse 6000、SideWinder X8 Mouse、<br>Wireless Entertainment Desktop 8000 ほか | 0     | 0     | Compatible with<br>Windows 7 ロゴ取得 |
| <u>Razer</u>            | Belkin n52:te、DeathAdder、Mamba、Naga、<br>Lycosa、Pro Type、Tarantula ほか            | 0     | 0     | ー部製品は Windows<br>7 発売後に対応         |
| <u>ロジクー</u><br><u>ル</u> | G9x Laser Mouse、G15 Gaming Keyboard、MX<br>Revolution ほか                         | 0     | 0     | 最新対応状況を<br>Twitter で配信            |
| <u>734</u>              | Bamboo シリーズ、Cintiq シリーズ、DTU シリー<br>ズ、Edio シリーズ、Intuos シリーズ、PL シリーズ<br>ほか        | 0     | Δ     | 64bit 版は USB 接続<br>のみ対応           |

プリンタ

| メ—              |                                                                                                    | 対応    | 状況    |                                                      |  |
|-----------------|----------------------------------------------------------------------------------------------------|-------|-------|------------------------------------------------------|--|
| カー<br>名         | 主な対応機種                                                                                                    | 32bit | 64bit | 備考                                                   |  |
| <u>HP</u>       | Photosmart A シリーズ、Photosmart C シリー<br>ズ、Photosmart D シリーズ、Photosmart<br>Premium シリーズ、Photosmart Pro シリーズほ<br>か | 0     | 0     | ー部機種は Windows 7 標準<br>ドライバおよび、Windows<br>Update にて対応 |  |
| <u>エプ</u><br>ソン | Colorio PM-D シリーズ、PM-G シリーズ、PX シ<br>リーズ、マルチフォト Colorio EP シリーズ、PM                                              | 0     | 0     | 一部機種は Compatible with<br>Windows 7 ロゴ取得。 CC シ        |  |

| <u>販売</u>      | シリーズ、PX シリーズほか                                                                     |   |   | リーズは非対応                                   |
|----------------|------------------------------------------------------------------------------------|---|---|-------------------------------------------|
| <u>キヤ</u><br>ル | PIXUS iP100、iP2600、iP4700 、iX7000、<br>mini360、MP270、MP490、MP540、MP640、<br>MP990 ほか | 0 | 0 | ー部機種は Compatible with<br>Windows 7 ロゴ取得予定 |

# ネットワーク関連

| メ                                   | <u> キャッチウ </u> 継 番                                                                         | 対応 | 状況    | 供去                                                              |  |
|-------------------------------------|--------------------------------------------------------------------------------------------|----|-------|-----------------------------------------------------------------|--|
| 入一刀一石                               | 土体刈心城性                                                                                     |    | 64bit | 浦方                                                              |  |
| <u>NEC アクセ</u><br><u>ステクニカ</u>      | Aterm WL54GU、WL54SE2、WN300NC、<br>WR4100N、WR6600H、WR7850S、<br>WR8100N、WR8500N ほか            | 0  | Δ     | USB および PC カード版の<br>無線 LAN アダプタは 64bit<br>版の WPS 機能には非対応        |  |
| <u>バッファロ</u><br>二                   | Airstation WHR-AMPG、WHR-HP-GN、<br>WLI-CB-AGHP、WLI-UC-AG、<br>WLI-UC-AG300N、WZR-HP-G300NH ほか | 0  | 0     | AirStation 倍速設定ツール<br>は非対応                                      |  |
| <u>プラネック</u><br>スコミュニ<br>ケーション<br>ズ | BLW-54CW3、GW-EC300N5P、<br>GW-US54Mini2G、GW-USMicroN-G、<br>MZK-W300NAG ほか                   | 0  | Δ     | WPS 非対応。Xlink Kai は<br>32bit 版のみの対応および<br>対応予定で、64bit 版は非<br>対応 |  |

マルチメディア

| メーカ                                      | <b>さた</b> 対応 機種                                                                                            | 対応状況  |       | 供去                                   |
|------------------------------------------|----------------------------------------------------------------------------------------------------|-------|-------|--------------------------------------|
| 一名                                       | 工る別心依性                                                                                                    | 32bit | 64bit | 浦方                                   |
| <u>アイ・オ</u><br><u>ー・デー</u><br>夕機器        | GV-MVP/HS、GV-MVP/HZ2W、<br>GV-MVP/RZ3、GV-MVP/VS、<br>GV-SC200M、GV-SC400 ほか                                   | 0     | Δ     | ー部製品は 64bit 非対応。<br>Windows ガジェット非対応 |
| <u>エスケ</u><br><u>イネット</u>                | MonsterTV HDP2 Gold、MonsterTV<br>HDPS、MonsterTV HDU2、MonsterTV<br>HDUC ほか                                  | 0     | 0     |                                      |
| <u>オンキ</u><br>ヨー                         | SE-90PCI、SE-150PCI、SE-200PCI、<br>SE-U33GXV、SE-U55SX                                                        | 0     | 0     | SE-U33GXV 付属ソフトは<br>Windows 7 非対応    |
| <u>クリエイ</u><br><u>ティブメ</u><br><u>ディア</u> | PCI Express Sound Blaster X-Fi<br>Titanium 、Sound Blaster Audigy 4、<br>Sound Blaster X-Fi Digital Audio ほか | 0     | 0     | 動作確認が取れているが、サポ<br>ートは対象外             |

<u>ピクセラ</u> PIX-DT090-PE0、PIX-DT096-PE0

10月18日時点の対応製品は

O PIX-DT090-PE0と
 PIX-DT096-PE0の2モデル

### そのほか

| メーカー名                                     | 主な対応機種                                                                            | 対応<br>32bit | 状況<br>64bit | 備考                 |
|-------------------------------------------|-----------------------------------------------------------------------------------|-------------|-------------|--------------------|
| <u>玄人志向</u>                               | ATA133RAID-LPCIe、PeSATA-PCIe、SATA2E2-PCIe、<br>USB2.0N+1394T-PCI、USB5+eSATA-PCI ほか | 0           | 0           | OS 標準ドラ<br>イバで対応   |
| <u>プリンスト</u><br><u>ンテクノロ</u><br><u>ジー</u> | PTM-UBT5、PPF-OVO、PWC-1300AFS ほか                                                   | 0           | _           | 64bit 版は動<br>作確認中  |
| <u>ラトックシ</u><br><u>ステム</u>                | REX-PE30S、REX-PE50F、SA-DK2EU-R、<br>SA-RC1PE-LG ほか                                 | 0           | Δ           | 一部製品は<br>64bit 非対応 |

## アプリケーション

## システムユーティリティ

| 1タ                          | 主な対応機種                                        |   | 状況    | 供去              |
|-----------------------------|-----------------------------------------------|---|-------|-----------------|
| ノーリー石                       |                                               |   | 64bit | 调石              |
| <u>Acronis</u>              | True Image Home 2009                          | Δ | Δ     | アップデートで対<br>応予定 |
| <u>アーク情報シス</u><br><u>テム</u> | CD 革命/Virtual Ver.1.1、HDD 革命/Virtual<br>Ver.9 | × | ×     | 現状では対応せず        |
| <u>ソースネクスト</u>              | B's Recorder Windows 7 対応版                    | 0 | 0     |                 |
| ライフボート                      | LB ブートマネージャー+LB パーティション<br>ワークス 13            | 0 | 0     |                 |

セキュリティ対策

| メーカー名 | 主な対応機種 | 対応状況        | <b>准</b> 老 |
|-------|--------|-------------|------------|
|       |        | 32bit 64bit | 順右         |

| <u>ALWIL</u><br>Software | Avast! 4 Home Edition           | 0 | 0 |                                               |
|--------------------------|---------------------------------|---|---|-----------------------------------------------|
| <u>McAfee</u>            | トータルプロテクション 2009                | 0 | 0 | 2010 年度版パッケージは正式対応。<br>2009 年度版は要アップデート       |
| <u>Microsoft</u>         | Security Essentials             | 0 | 0 | Compatible with Windows 7 ロゴ取得                |
| <u>Symantec</u>          | ノートンインターネットセキュリ<br>ティ 2010/2009 | 0 | 0 | 2010 は正式対応。2009 は自動アップ<br>デートで対応              |
| Trend Micro              | ウイルスバスター<br>2010/2009/2008      | 0 | 0 | 2010 は正式対応。2009/2008 は 2010<br>への無償アップグレードで対応 |
| <u>ソースネクス</u><br>上       | ウイルスセキュリティ ZERO                 | Δ | Δ | Windows 7 非対応版は有償アップデー<br>トにて対応               |

ビジネスソフト

| メーカー名                      | 主な対応機種                 | 対応状況  |       | 供考                                                |
|----------------------------|------------------------|-------|-------|---------------------------------------------------|
|                            |                        | 32bit | 64bit | 順方                                                |
| <u>Adobe</u><br>Systems    | Adobe Reader 9         | 0     | 0     |                                                   |
| <u>Microsoft</u>           | Office<br>2007/2003/XP | 0     | Δ     | 64bit 版 Windows 7 では 32bit エミュレータ<br>(WOW64)上にて動作 |
| <u>ジャストシス</u><br><u>テム</u> | ATOK<br>2009/2008/2007 | Δ     | Δ     | 一部の機能が正常に動作せず                                     |

マルチメディア

| メーカー名                          | 主な対応機種                                    | 対応状況  |       | <b>供</b> 去                         |
|--------------------------------|-------------------------------------------|-------|-------|------------------------------------|
|                                |                                           | 32bit | 64bit | 油石                                 |
| <u>Adobe</u><br><u>Systems</u> | Creative Suite 4                          | 0     | 0     | 10 月 18 日時点では検証で問題な<br>しとされている     |
| <u>CyberLink</u>               | PowerDVD 9, PowerDirector 8               | 0     | 0     | Compatible with Windows 7 ロゴ取<br>得 |
| <u>LoiLo</u>                   | LoiLoScope、LoiLoTouch、Super<br>LoiLoScope | 0     | 0     | Compatible with Windows 7 ロゴ取<br>得 |
| <u>ペガシス</u>                    | TMPGEnc 4.0 XPress                        | 0     | 0     | Ver.4.4.2.238 以降                   |